# РУКОВОДСТВО ПОЛЬЗОВАТЕЛЯ СИСТЕМЫ НАИДУВАИК

Для пользователя Система HandyBank представляет собой простой WEB-интерфейс, который отражает выполняемые Системой функции и осуществляет навигацию по экранным формам. Для активации элементов интерфейса Системы HandyBank используется однократное нажатие левой клавиши «мыши».

# ВХОД В СИСТЕМУ НАИДУВАНК

Вход в Систему осуществляется в разделе «Интернет-Банк» на сайте <u>http://www.future.ru</u>

В экранной форме (рис. 1) введите свой Handy-номер, Handy-пароль и нажмите кнопку «Войти».

| Handy-номер<br>Handy-пароль (Код доступа)      | Войти |  |  |  |  |  |
|------------------------------------------------|-------|--|--|--|--|--|
| <u>Вход в демо-режиме</u><br><u>Информация</u> |       |  |  |  |  |  |
| Версия для КПК                                 |       |  |  |  |  |  |

рис. 1

При первом входе в Систему HandyBank введите первичный Handy-пароль. Система автоматически перейдет в режим **«Сервисы»** для смены Handy-пароля. В разделе **«Смена Handy-пароля»** (рис. 2) введите первичный Handy-пароль, затем придуманный Вами новый Handy-пароль, повторите его в соответствующем окне и нажмите кнопку **«Установить»**. Рекомендуется использовать пароли длиной не менее 8 знаков, содержащие заглавные и прописные буквы, а также цифры.

Только после смены первичного Handy-пароля на новый все режимы Системы будут готовы к работе.

| Смена Handy-пароля  | а (Кода доступа) |  |
|---------------------|------------------|--|
| Старый Handy-пароль |                  |  |
| Новый Handy-пароль  |                  |  |
| Повторить новый Han | dy-пароль        |  |
| (                   | Установить       |  |
| Настройки           |                  |  |
|                     |                  |  |

При входе Вы попадаете в основной интерфейс Системы (рис. 3). В левом верхнем поле экранной формы размещено меню с основными режимами для совершения операций в Системе HandyBank:

- Режим «Счета»
- Режим «Документы»
- Режим «Быстрый набор»
- Режим «Оплата услуг»
- Режим «Магазины»
- Режим «Стандартный платеж»
- Режим «Госплатежи»
- Режим «Конвертация»
- Режим «Частный перевод»
- Режим «Заказы»
- Режим «Сервисы»

| Счета                                               |      | Счета  |                                 |                                |               |            |         |               |
|-----------------------------------------------------|------|--------|---------------------------------|--------------------------------|---------------|------------|---------|---------------|
| Документы                                           |      | Действ | зующие Все                      |                                |               |            |         |               |
| Быстрый набор                                       |      | Счета  | и карты                         |                                | Срок действия | Остаток    | Курс    | Экв. в рублях |
| Оплата услуг                                        |      | счет 4 | 0817810302000<br>— карта 5458 Х | 0000658 (RUR)<br>XXX XXXX 7430 | до 31.08.10   | 100.04 RUR | 1.0000  | 100.04        |
| Магазины                                            |      | счет 4 | 0817978202000<br>— карта 6763 X | 002119 (EUR)<br>XXX XXXX 9968  | ло 30.04.10   | 6.38 EUR   | 40.6007 | 259.03        |
| Стандартный<br>платеж                               | '    |        |                                 |                                | Операции      |            |         |               |
| Госплатожи                                          | Д    | laтa   | Время                           | Место                          | операции      | Тип        | Приход  | Расход        |
| Конвертация<br>Частный перевод<br>Заказы<br>Сервисы | * Вы | берите | карту или счет                  |                                |               |            |         |               |
| Закрыть сеанс                                       |      |        |                                 |                                |               |            |         |               |
|                                                     | 1    |        |                                 | рис. З                         |               |            |         |               |

## РЕЖИМ «СЧЕТА»

В режиме **«Счета»** Вы найдете всю информацию о своих счетах, банковских картах и остатках денежных средств на них, а также данные об операциях, произведенных с использованием Системы HandyBank и банковских карт.

Выберите любую карту и в таблице «*Операции по карте*» Вы получите список последних операций, произведенных с использованием карты (рис. 4).

| Счета           |       |      |                   |                       | Счета           |            |         |        |        |     |
|-----------------|-------|------|-------------------|-----------------------|-----------------|------------|---------|--------|--------|-----|
| Документы       | 1     | Дейс | твующие           | Bce                   |                 |            |         |        |        |     |
| Быстрый набор   | (     | Счет | а и карт          | ы                     | Срок действия   | Остаток    | Курс    | Экв. в | рублях |     |
| Оплата услуг    | -     | счет | 4081781           | 10302000000658 (RUR)  | 21 09 10        | 100.04 RUR | 1.0000  |        | 100.04 |     |
| Магазины        |       | счет | - карт<br>4081797 | 78202000002119 (EUR)  | до 31.08.10     | 6.38 EUR   | 40.6007 |        | 259.03 |     |
| Стандартный     |       |      | — карт            | a 6763 XXXX XXXX 9968 | до 30.04.10     |            |         |        |        |     |
| платеж          |       |      |                   | 0                     | перации по карт | e          |         |        |        |     |
| Госплатежи      |       |      |                   |                       |                 |            |         |        |        | >>  |
| Конвертация     | Дат   | ra   | Время             | Место о               | перации         | Тип        | При     | ход    | Pacxo  | од  |
|                 | 25.04 | 1.08 | 14:46             | RUS MOSCOW PRIVATE F  | PAY             | credit     | 100.0   | 0 RUR  |        |     |
| частный перевод | 14.02 | 2.07 | 14:39             | RUS MOSCOW OPLATA B   | EELINE          | retail     |         |        | 12.00  | RUR |
| Заказы          | 06.09 | 0.06 | 21:22             | RUS MOSCOW OPLATA M   | ITS             | retail     |         |        | 50.00  | RUR |
| Сервисы         | 01.09 | 9.06 | 21:10             | RUS MOSCOW REG. RAM   | ISTOR-KRASNOGO  | RSK retail |         |        | 177.00 | RUR |
|                 | 23.08 | 8.06 | 18:04             | RUS MOSCOW OPLATA M   | ITU-INTEL       | retail     |         |        | 43.20  | RUR |
| Закрыть сеанс   | 18.08 | 8.06 | 13:08             | RUS MOSCOW OPLATA B   | EELINE          | retail     |         |        | 300.00 | RUR |
|                 | 17.08 | 8.06 | 12:10             | RUS MOSCOW BINOM-BI   | NOM             | credit     | 150.0   | 0 RUR  |        |     |
|                 | 17.08 | 8.06 | 12:04             | RUS MOSCOW OPLATA N   | TV+             | retail     |         |        | 200.00 | RUR |
| <u>Помощь</u>   | 17.08 | 8.06 | 12:01             | RUS MOSCOW BINOM-BI   | NOM             | retail     |         |        | 72.00  | RUR |
|                 | 17.08 | 8.06 | 11:57             | RUS MOSCOW OPLATA M   | ITU-INTEL       | retail     |         |        | 54.00  | RUR |
|                 | 17.08 | 8.06 | 11:36             | RUS MOSCOW 2-Y SILIKA | TNY PR.8        | credit     | 1 000.0 | 0 RUR  |        |     |
|                 |       |      |                   |                       |                 |            |         |        |        | >>  |

рис. 4

Выбрав номер счета, Вы получите на экране выписку, отражающую движение денежных средств по данному счету, которую можно распечатать (рис. 5).

| Счета                 |          |                                    |                      | Счета              |              |           |             |          |
|-----------------------|----------|------------------------------------|----------------------|--------------------|--------------|-----------|-------------|----------|
| Документы             | I        | Действующие                        | Bce                  |                    |              |           |             |          |
| Быстрый набор         | C        | Счета и карты                      |                      | Срок действия      | Остаток      | Курс      | Экв. в руб  | лях      |
|                       |          | счет 408178103                     | 0200000658 (RUR)     |                    | 100.04 RUR   | 1.0000    | 10          | 0.04     |
|                       |          | карта 5<br>сист 409170792          | 458 XXXX XXXX 7430   | до 31.08.10        | 6 20 EUD     | 40,6007   | 25          | 0.02     |
| магазины              | _        | <u>счет 408179782</u><br>— карта б | 763 XXXX XXXX 9968   | до 30.04.10        | 0.36 EUR     | 40.0007   | 20          | 9.03     |
| Стандартный<br>платеж |          |                                    | 0                    | перации по счету   | /            |           |             |          |
| Госплотоучи           |          |                                    |                      |                    |              |           |             | >>       |
| госплатежи            | Дата     |                                    | Содержа              | ание               |              | Приход    | Расход      | Сальдо   |
| Конвертация           | 27.02.10 | 0 %% по Карто                      | чету с 01 февраля 20 | 10 года по 28 февр | оаля 2010 го | 0.35      | i           | 6 400.80 |
| Частный перевод       | 26.02.10 | 0 8347 25.02.20                    | 010 14:50:55 Credit  |                    |              | 5 000.00  | )           | 6 400.45 |
| Заказы                | 26.02.10 | 0 8347 25.02.20                    | 010 17:34:12 Credit  |                    |              | 20.00     |             | 1 400.45 |
| Сервисы               | 25.02.10 | 0 8347 24.02.20                    | 010 12:57:06 Retail  |                    |              |           | 10.00       | 1 380.45 |
|                       | 24.02.10 | 0 8347 19.02.20                    | 010 13:19:12 Retail  |                    |              |           | 10.00       | 1 390.45 |
| Закрыть сеанс         | 19.02.10 | 0 8347 18.02.20                    | 010 14:49:33 Retail  |                    |              |           | 10.00       | 1 400.45 |
|                       | 18.02.10 | 0 8347 17.02.20                    | 010 10:51:45 Retail  |                    |              |           | 1 100.00    | 1 410.45 |
|                       | 18.02.10 | 0 8347 17.02.20                    | 010 10:12:40 Credit  |                    |              | 2 000.00  | )           | 2 510.45 |
| Помощь                | 17.02.10 | 0 8347 16.02.20                    | 010 17:19:22 Retail  |                    |              |           | 10.00       | 510.45   |
|                       | 16.02.10 | 0 8347 15.02.20                    | 010 09:31:16 Retail  |                    |              |           | 2 263.96    | 520.45   |
|                       |          |                                    |                      |                    |              |           |             | >>       |
|                       | * Опера  | ции по счету отр                   | ражаются с задержкой | і в несколько дней | относительн  | о операци | ій по карте |          |

рис. 5

### РЕЖИМ «ДОКУМЕНТЫ»

В режиме «Документы» отражаются подготовленные и исполненные (оплаченные) с помощью Системы HandyBank электронные документы (рис. 6). Вы можете отсортировать документы по типу, воспользовавшись выпадающим списком "Платежный режим".

|     |                |      |           | документы                                     |              |
|-----|----------------|------|-----------|-----------------------------------------------|--------------|
|     |                |      |           |                                               | >>           |
|     |                |      |           | Платежи                                       | Автоплатежи  |
| Пл  | атежный режим  | Bce  | •         | Интервал дат: с 01.01.01 по 10.10.10          |              |
|     | Тип            |      | № Дат     | а Назначение платежа                          | Сумма        |
| V   | Оплата услуг   | 15   | 05.02.10  | Оплата услуг СУ 29 Телеком                    | 500.00 RUR   |
| V   | Оплата услуг   | 14   | 27.01.10  | Оплата ЖКУ-Москва                             | 2 313.58 RUR |
| V   | Оплата услуг   | 13   | 26.01.10  | Оплата услуг Мосэнергосбыт                    | 139.69 RUR   |
| V   | Оплата услуг   | 12   | 26.01.10  | Оплата услуг Мосэнергосбыт                    | 805.86 RUR   |
| V   | Оплата услуг   | 11   | 20.01.10  | Оплата услуг Яуза-Телеком                     | 20.00 RUR    |
| V   | Оплата услуг   | 10   | 20.01.10  | Оплата телефона (903) 174-82-07 в сети Билайн | 10.00 RUR    |
| Đ   | Оплата услуг   | 9    | 20.01.10  | Оплата услуг MoneyMail                        | 10.00 RUR    |
| V   | Оплата услуг   | 8    | 19.01.10  | Оплата телефона (903) 174-82-07 в сети Билайн | 300.00 RUR   |
| V   | Оплата услуг   | 7    | 14.01.10  | Оплата НТВ+ по договору 2084263306            | 50.00 RUR    |
| V   | Оплата услуг   | 6    | 14.01.10  | Оплата телефона (499) 331-67-44 в сети МГТС   | 300.00 RUR   |
| <<  |                |      |           |                                               | >>           |
| 060 | значения стату | сов  | документо | )B                                            |              |
| Đ   | Подготовлен    |      |           | Автоплатеж:                                   |              |
| 2   | Частично подпи | юан  |           | А Запланирован                                |              |
| V   | Исполнен       |      |           | (А) Исполнен                                  |              |
| ~   | Произведен во: | звра | т         | 🛞 Отменен                                     |              |
| Х   | Не исполнен    |      |           |                                               |              |
| X   | Поставлен в оч | epe  | ць        |                                               |              |
|     |                |      |           |                                               |              |

рис. 6

Для изменения сортировки документов по дате, номеру или сумме наведите курсор на соответствующий заголовок таблицы и нажмите левую клавишу «мыши». Для сортировки в обратном порядке произведите повторное нажатие.

С помощью заполнения полей «Интервал дат» Вы можете получить список документов за указанный интервал.

Для просмотра отдельного документа выберите в экранной форме «Документы» (рис. 6) строку с нужным документом и нажмите левую клавишу «мыши». Вы попадете на экран просмотра документа (рис. 7).

| Документ N 38 от 20<br>(Стандартный плате<br>Статус: Исполнен | 0.03.08<br>еж)                              |                                                                                                    | Операции                                  |
|---------------------------------------------------------------|---------------------------------------------|----------------------------------------------------------------------------------------------------|-------------------------------------------|
| 107023, г.                                                    | АКБ<br>. Москва, у<br>тел./фак              | «ФЬЮЧЕР» (ОАО)<br>л. Электрозаводская, д. 20, стр. 11<br>сс: (495) 737-86-43 / 44                    | По образцу<br>Получить по почте<br>Печать |
| Плательщик<br>Карта<br>плательщика<br>Сумма платежа           | ПЕТР ПЕТ<br>5458 XXX<br>200.00 RU           | РОВИЧ ПЕТРОВ<br>( XXXX 7430<br>JR                                                                    | В «Быстрый набор»<br>Назад                |
| Назначение<br>платежа<br>Получатель                           | Пополнен<br>42990771<br>Петров Пет          | иие карты. Петров Петр Петрович № карты<br>90609966 Без НДС.<br>гр Петрович карта № 4299077190609977 |                                           |
| Банк получателя                                               | Счет<br>ОАО "БАН<br>Г МОСКВ,<br>БИК<br>Счет | 40817810900001000001<br>К ФИНСЕРВИС"<br>A<br>044583848<br>3010181090000000848                        |                                           |
| Дата и время<br>исполнения                                    | 20.03.08 1                                  | 2:16                                                                                                 |                                           |
| Код авторизации<br>Терминал                                   | 894662<br>50010250                          |                                                                                                    |                                           |
|                                                               |                                             | СПАСИБО                                                                                              |                                           |

### рис. 7

Вы можете распечатать электронный документ, воспользовавшись кнопкой **«Печать»**, или создать новый документ с теми же параметрами платежа, нажав кнопку **«По образцу»**, или поместить документ в список быстрого набора (создать шаблон) для быстрого формирования часто используемых платежей, нажав кнопку **«В "Быстрый набор"»**.

При необходимости получить почтой по требуемому адресу исполненный в режимах «Стандартный платеж» или «Госплатежи» документ с отметками банка об исполнении, используйте кнопку «Получить по почте» и введите почтовый адрес.

При нажатии на закладку **«Автоплатежи»** можно получить информацию о назначенных Вами платежах по расписанию (подробнее смотрите раздел "АВТОПЛАТЕЖИ").

### РЕЖИМ «БЫСТРЫЙ НАБОР»

Режимом **«Быстрый набор»** Вы можете воспользоваться для быстрого формирования часто используемых платежей, т.е. для создания шаблонов. Для размещения выбранного документа в списке быстрого набора необходимо в режиме просмотра документа в правом меню нажать кнопку **«В быстрый набор»**, затем произвольно присвоить документу название и нажать кнопку **«Добавить»**.

После добавления документа в список быстрого набора в режиме **«Быстрый набор»** (рис. 8) достаточно выбрать нужное наименование документа, и Вы переходите в форму создания нового документа с уже заполненными реквизитами платежа. Для завершения операции необходимо только ввести сумму платежа и подтвердить платеж.

|                  | Быстрый набор |   | >> |
|------------------|---------------|---|----|
|                  | Название      |   |    |
| HTB + (мой)      |               | Р | y  |
| НТВ + (Б)        |               | Р | у  |
| Билайн (Кл)      |               | Р | y  |
| Сотовый (Власов) |               | Р | y  |
| МГТС (наш)       |               | Р | y  |
| Моя USD          |               | Р | y  |
| Билайн МОЙ       |               | Р | y  |
| Билайн Андрей    |               | Р | у  |
|                  |               |   | >> |

рис. 8

В списке быстрого набора Вы можете редактировать или удалять записи. Для этих целей используйте справа кнопки **«Р»** (редактировать) и **«У»** (удалить).

# РЕЖИМ «ОПЛАТА УСЛУГ»

В режиме «Оплата услуг» Вы можете оплатить услуги:

- операторов мобильной связи
- интернет-провайдеров
- спутникового и кабельного ТВ
- жилищно-коммунальных служб
- поставщиков контентных ресурсов
- букмекерских контор
- и многих других (см. интерфейс Системы).

Для оплаты услуги (рис. 9) следует выбрать раздел, соответствующий типу предоставляемой услуги, затем выбрать поставщика услуги (рис. 10).

Все города

v

| <b>Сотовая связь (44)</b><br>Билайн<br>Мегафон<br>MTC                                                | <b>Телефонная связь (94)</b><br>МГТС<br>Ростелеком<br>Ростелеком - Москва<br>Билайн-Интернет<br>(Корбина Телеком)          | <b>Телевидение (29)</b><br>HTB+<br>АКАДО-Столица<br>(Москва)<br>Космос ТВ                |
|----------------------------------------------------------------------------------------------------|----------------------------------------------------------------------------------------------------|------------------------------------------------------------------------------------------|
| Жилищно - коммунальные услуги<br>(15)<br>ЖКУ Москва<br>Мосэнергосбыт<br>ЖКУ Санкт-Петербург          | Доступ в интернет<br>(279)<br>АКАДО-Столица<br>Билайн-Интернет<br>(Корбина Телеком)<br>СТРИМ (Москва)<br>Yota (Москва, МО) | Хостинг (21)<br>Ранет.Ру<br>(РБК Хостинг)<br>Masterhost<br>(ЗАО МАСТЕРХОСТ)<br>RU-CENTER |
| <b>Авиа и Ж/Д билеты (2)</b><br>AVIA.HandyBank<br>TRAIN.HandyBank                                    | <b>Охранные системы (5)</b><br>ГОЛЬФСТРИМ<br>(Москва)                                                                      | Туризм, путешествия (2)                                                                  |
| <b>Погашение кредитов (17)</b><br>Альфа-банк (Москва)<br>ВТБ24 (Москва)<br>Русский стандарт (Москва) | Финансовые услуги (9)                                                                                                    | Страхование (1)                                                                          |
| Информационные услуги (11)                                                                           | Контентные ресурсы (8)                                                                                                    | Букмекерские конторы<br>(5)                                                              |
| Платежные системы (20)<br>Яндекс.Деньги<br>WebMoney                                                  | <b>Онлайн игры (22)</b><br>рис. 9                                                                                          | Прочие (30)                                                                              |

|                          | Все города | *                                                                                       | Сотовая | а связь 💌                                              |
|--------------------------|------------|-----------------------------------------------------------------------------------------|---------|--------------------------------------------------------|
| Билайн                   |            | Мегафон                                                                                 |         | <b>Мегафон. Тариф "Просто" (2)</b><br>Москва<br>Сибирь |
| МТС                      |            | АвиаТел (Моски                                                                          | ва)     | АКОС<br>(Приморский край)                              |
| Алтайсвязь               | (Барнаул)  | Байкалвестком<br>(Иркутск)                                                              |         | Башсел (Уфа)                                           |
| ВладТелеко<br>(Владимир) | рм<br>)    | Вторая память<br>(Мобайл Дата X                                                         | Xayc)   | ГудЛайн<br>(Ворлд Трэвел Телеком)                      |
| Енисейтеле<br>(Красноярс | ком<br>к)  | (Ё)(6)<br>Астрахань<br>Йошкар-Ола<br>Саранск<br>Саратов, Татара<br>Ульяновск<br>Чувашия | стан    | МетроТел-Казань                                        |

#### рис. 10

Далее (рис. 11) следует выбрать банковскую карту, с которой будет производиться платеж. При наличии у Вас только одной действующей карты список для выбора карты Системой не отображается. Остаток на счете Вы можете получить при наведении курсора на номер счета.

В зависимости от вида оплачиваемой услуги Система предложит ввести номер телефона, лицевой счет, иной идентификатор плательщика или номер договора и сумму платежа. Для оплаты ЖКУ дополнительно введите сумму страхования (при необходимости) и выберите из ниспадающих списков месяц и год, за которые производится оплата. Для контроля за правильностью заполнения полей наведите курсор на поле, которое Вы собираетесь заполнить, и всплывающая подсказка поможет ввести данные.

| Все города | a 💙                                    | Сотовая связь                      | *                           | MTC                      |                        |         |
|------------|----------------------------------------|------------------------------------|-----------------------------|--------------------------|------------------------|---------|
|            |                                        |                                    | Пла                         | атеж                     | Автоплате              | еж      |
|            | Выберите карту                         |                                    | мтс                         |                          |                        |         |
|            | счет 408178103020                      | 00000658 (RUR)<br>8 XXXX XXXX 7430 | Телефон                     | 916655                   | 53781                  |         |
|            | счет 408179782020<br>счет 408179782020 | 00002119 (EUR)<br>3 XXXX XXXX 9968 | Сумма<br>- Номер<br>содержа | 50<br>телефо<br>ть 10 ци | руі<br>на долже<br>1фр | б<br>эн |
|            |                                        |                                    | - Для п<br>префикс          | ірямых<br>985            | номеро                 | в       |
|            |                                        | Далее                              |                             |                          |                        |         |

рис. 11

Нажмите кнопку **«Далее»**, и Система предложит подтвердить дополнительную информацию, полученную от поставщика услуги (рис. 12). При нажатии кнопки **«Изменить»** производится возврат на предыдущую страницу, что позволит Вам внести изменения в сформированный документ. При нажатии кнопки **«Подписать»** (Подробнее о способах подписания документов читайте в разделе «Способы подписания документа») инициируется платеж.

| Документ N 38 от 04.03<br>(МТС)<br>Статус: Подготовлен | .10                                        | Операции          |
|--------------------------------------------------------|--------------------------------------------|-------------------|
| Плательщик                                             | ПЕТРОВ ПЕТР ПЕТРОВИЧ                       | Подписать         |
| Сумма платежа                                          | 50.00 RUR                                  |                   |
| Назначение платежа                                     | Оплата телефона (916) 655-37-81 в сети МТС |                   |
| Номер телефона                                         | (916) 655-37-81                            | Напdy-код         |
| Лицевой счет                                           | 7344421519                                 |                   |
| Домашний оператор                                      | MOCKBA, OAO MTC                            |                   |
| Терминал                                               | 50012600                                   | По образцу        |
|                                                        |                                            | Изменить          |
|                                                        |                                            | Печать            |
|                                                        |                                            | В «Быстрый набор» |
|                                                        |                                            | Назад             |
|                                                        |                                            | Удалить           |

рис. 12

После оплаты документа Вы можете распечатать квитанцию (чек) о проведении операции (рис. 13).

| Документ N 162 от 09.10<br>(Оплата услуг Билайн)<br>Статус: Исполнен | .08                                                | Операции |
|----------------------------------------------------------------------|----------------------------------------------------|----------|
| А<br>107023, г. Моск<br>тел.<br>Плательщик<br>Карта плательщика      | По образцу<br>Печать<br>В «Быстрый набор»<br>Назад |          |
| Сумма платежа                                                        | 1 705.90 RUR                                       |          |
| Назначение платежа                                                   | Оплата телефона (903) 148-86-04 в сети<br>Билайн   |          |
| Номер телефона                                                       | (903) 148-86-04                                    |          |
| Номер заказа                                                         | 21622087                                           |          |
| Дата и время<br>исполнения                                           | 09.10.08 14:00                                     |          |
| Код авторизации                                                      | 151909                                             |          |
| Терминал                                                             | 5001003                                            |          |
| Номер операции                                                       | 2312                                               |          |
| Номер терминала                                                      | ZZ501003                                           |          |
|                                                                      | СПАСИБО                                            |          |

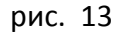

# РЕЖИМ «МАГАЗИНЫ»

В режиме работы «*Магазины*» Вы можете выбрать интернет-магазин, который принимает оплату за товары и(или) услуги через Систему HandyBank.

# РЕЖИМ «СТАНДАРТНЫЙ ПЛАТЕЖ»

В режиме **«Стандартный платеж»** Вы можете совершить банковский перевод денежных средств со своего счета по любым указанным Вами реквизитам.

Для проведения платежа (рис. 14) необходимо выбрать банковскую карту и заполнить реквизиты платежа (Ваши реквизиты, т.е. реквизиты плательщика, будут подставлены автоматически). Заполнение реквизитов следует производить в соответствии с банковскими правилами заполнения платежных поручений. Правильность заполнения реквизитов может быть проверена с помощью кнопки **«Проверить»**. Если проверка дает отрицательный результат и Система HandyBank сообщает об ошибках, такой документ не может быть исполнен. Внесите исправления в документ и проведите контроль еще раз. Вы всегда можете обратиться за консультацией по заполнению реквизитов платежа в обслуживающий Вас банк.

#### Стандартный платеж

|                                                                                                    |                                                                                                    | Платеж Автоплатеж                                                                                                    |
|----------------------------------------------------------------------------------------------------|----------------------------------------------------------------------------------------------------|----------------------------------------------------------------------------------------------------|
| Выберите карту                                                                                                    | Реквизиты                                                                                                    |                                                                                                    |
| счет 4081781030200000658 (RUR)<br>• карта 5458 XXXX XXXX 7430<br>счет 40817978202000002119 (EUR)<br>• карта 6763 XXXX XXXX 9968 | Сумма<br>ИНН получателя<br>Получатель<br>БИК банка<br>получателя<br>Счет получателя<br>Назначение плате:<br>Пополнение Сче<br>UISA 44330900 | 147       руб.         77336046991       ▲         АКБ "Абсолют Банк" (ЗАО)       ▲         044525976       ↓         4744228108000006003       ★         жа         ета покрытия по пластиковой карте         022281746 Петров Петр Петрович       ▲ |
| Проверить                                                                                                    |                                                                                                    | Далее                                                                                                    |

рис. 14

При нажатии кнопки **«Далее»** документ будет сохранен независимо от правильности заполнения, После сохранения этот документ становится доступным в режиме **«Документы»**.

| Документ N 766 от :<br>(Стандартный плате<br>Статус: Подготовле | Операции                                                                                      |                            |
|-----------------------------------------------------------------|-----------------------------------------------------------------------------------------------|----------------------------|
| Плательщик<br>Карта плательщика<br>Сумма платежа                | ПЕТРОВ ПЕТР ПЕТРОВИЧ<br>5458 XXXX XXXX 7430<br>147.00 RUR                                     | Подписать                  |
| ИНН получателя<br>Получатель<br>Банк получателя                 | 77336046991<br>АКБ "Абсолют Банк" (ЗАО)<br>АКБ "АБСОЛЮТ БАНК" (ЗАО)<br>Г МОСКВА               | Напdy-код                  |
| БИК банка<br>получателя                                         | 044525976                                                                                     | По образцу                 |
| Корр. счет банка<br>получателя                                  | 3010181050000000976                                                                           | Изменить                   |
| Счет получателя                                                 | 4744228108000006003                                                                           |                            |
| Назначение<br>платежа                                           | Пополнение Счета покрытия по пластиковой карте VISA<br>44330900022281746 Петров Петр Петрович | В «Быстрый набор»<br>Назад |
|                                                                 |                                                                                               | Удалить                    |

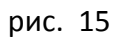

В предложенной форме (рис. 15) Вы можете:

Подписать и отправить документ на исполнение – кнопка «Подписать» (Подробнее о способах подписания документов читайте в разделе «Способы подписания документа»).

Изменить или удалить документ, если он не был подписан и отправлен – кнопки «Изменить» и «Удалить».

Создать новый документ по образцу текущего документа – кнопка «По образцу».

Распечатать документ – кнопка «*Печать*».

Поместить документ в список быстрого набора для ускорения создания платежа в дальнейшем - кнопка **«В "Быстрый набор"»**.

При нажатии кнопки «Назад» Вы вернетесь на предыдущую экранную форму.

### РЕЖИМ «ГОСПЛАТЕЖИ»

В режиме **«Госплатежи»** Вы можете оплатить со своего банковского счета в пользу бюджета (налоговые органы, ГИБДД, Миграционная служба, таможенные органы и т.д.) всевозможные виды налогов, пошлин, сборов, административных штрафов, пеней и т.д.

Работа по составлению поручения в режиме **«Госплатежи»** (рис. 16) аналогична Вашим действиям в режиме **«Стандартный платеж»**, но при этом необходимо корректно ввести информацию в дополнительные поля экранного шаблона, обязательные для заполнения при платежах в бюджетные органы. Подробную информацию о правилах заполнения полей экранного шаблона Вы найдете по ссылке **«Помощь»**.

**ВНИМАНИЕ:** правильное заполнение полей электронного документа в режиме **«Госплатежи»** (ИНН, КБК, ОКАТО и т.д.) гарантирует учет бюджетом Вашего платежа. Если Вы не помните или не знаете свой ИНН, в поле «Назначение платежа» обязательно укажите адрес Вашей регистрации. В противном случае платеж может быть отнесен на счет невыясненных сумм, а за Вами будет числиться задолженность по уплате налога, сбора, штрафа или пени.

Платеж Автоплатеж

| Выберите карту                                                                                                    | Реквизиты                              |                                                                   |
|----------------------------------------------------------------------------------------------------|----------------------------------------|-------------------------------------------------------------------|
| счет 4081781030200000658 (RUR)<br>карта 5458 XXXX XXXX 7430<br>счет 40817978202000002119 (EUR)<br>карта 6763 XXXX XXXX 9968 | ИНН<br>плательщика<br>Сумма            | 77116322780<br>452 руб.                                           |
|                                                                                                    | ИНН<br>получателя<br>КПП<br>получателя | 7729150007 772901001                                              |
|                                                                                                    | Получатель                             | Управление федерального<br>казначейства по г.Москве (ИФНС<br>№34) |
|                                                                                                    | БИК банка<br>получателя                | 044583001                                                         |
|                                                                                                    | Счет<br>получателя                     | 4010181080000010041                                               |
|                                                                                                    | КБК                                    | 18210201030081000110                                              |
|                                                                                                    | OKATO                                  | 45268579000                                                       |
|                                                                                                    | Показатель<br>основания<br>платежа     | ЗД                                                                |
|                                                                                                    | Показатель<br>налогового<br>периода    | MC.01.2010                                                        |
|                                                                                                    | Показатель<br>номера<br>документа      | 0                                                                 |
|                                                                                                    | Показатель<br>даты<br>документа        | 15.01.2010                                                        |
|                                                                                                    | Показатель<br>типа<br>платежа          | ΠΕ                                                                |
|                                                                                                    | Назначение пл                          | патежа                                                            |
|                                                                                                    | эплата пен                             |                                                                   |
|                                                                                                    |                                        | ~                                                                 |
| Проверить                                                                                                    |                                        | Далее                                                             |
|                                                                                                    | <b></b> рис.                           | 16                                                                |

## РЕЖИМ «КОНВЕРТАЦИЯ»

Режимом **«Конвертация»** (рис. 17) Вы можете воспользоваться, если у Вас есть банковские счета в разных валютах. Для проведения конвертации Вам следует выбрать карту (**«Выберите карту списания»**), с которой будут списываться средства, и карту (**«Выберите карту зачисления»**), на которую средства поступят, ввести сумму и валюту операции. Сразу после совершения операции конвертации на ваш мобильный телефон поступают два SMS о суммах списанных и зачисленных

средств. Списание и зачисление средств по карточным счетам производится в день обработки операции (обычно следующий за днем совершения операции рабочий день) по установленным на этот день официальным курсам Банка России с одновременным удержанием комиссии за конвертацию.

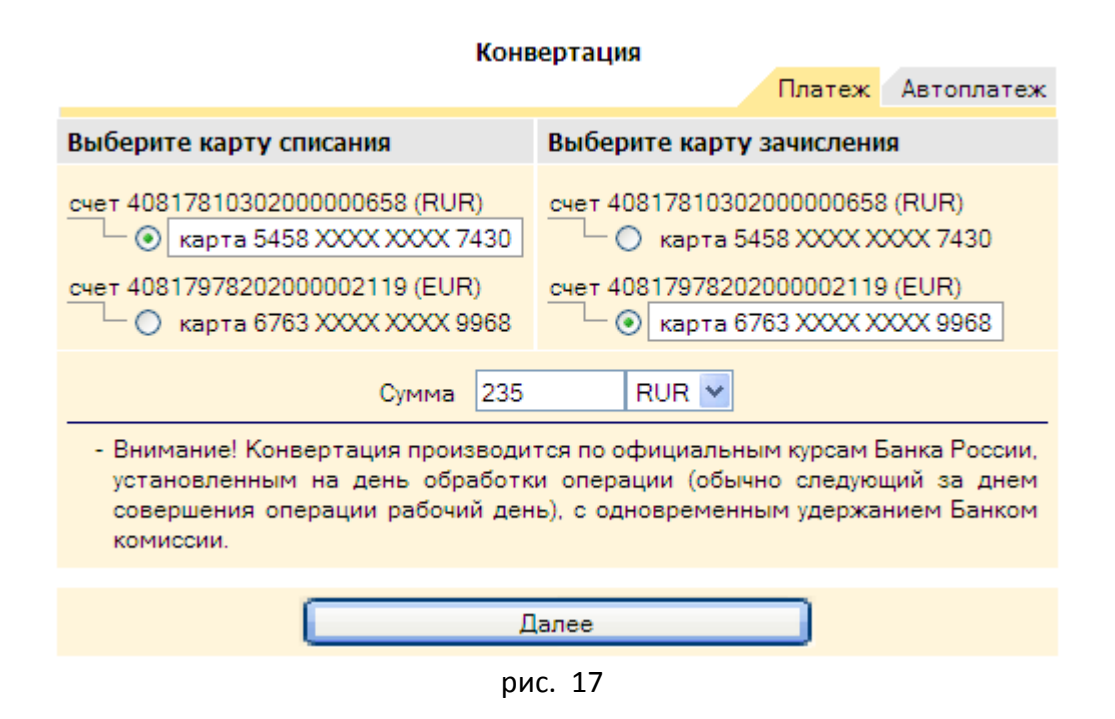

# РЕЖИМ «ЧАСТНЫЙ ПЕРЕВОД»

В режиме **«Частный перевод»** Вы получаете возможность перевода денежных средств со своего карточного счета на карточный счет другого пользователя Системы на его Handy-номер или на другой Ваш карточный счет. Операции в режиме **«Частный перевод»** осуществляются только в рублях РФ. Система позволяет вести учет взаимных расчетов владельцев Handy-номеров (кредитная история).

Для перевода денег в пользу владельца Handy-номера Вам необходимо в режиме «**Частный** *перевод*» (рис. 18) выбрать карту (*«Выберите карту»*), с которой будет осуществляться перевод средств, указать сумму платежа в рублях, Handy-номер получателя перевода (*«Handy-номер»*) и четыре последних цифры номера его банковской карты (*«со-номер»*). Помимо этого Вы можете ввести дополнительную информацию о переводе: предполагаемый срок возврата средств и комментарии к операции. Установив значение в поле *«Сообщить комментарий получателю»* в положение *«да»*, Вы можете сделать доступным получателю комментарий, который Вы ввели перед отправкой документа. После этого нажмите кнопку *«Далее»*.

#### Частный перевод N2N

|                                                                                                    |              |        |                                                       |                                                                                         |          | П                                        | латеж              | Автоплатеж   |     |          |
|----------------------------------------------------------------------------------------------------|--------------|--------|-------------------------------------------------------|-----------------------------------------------------------------------------------------|----------|------------------------------------------|--------------------|--------------|-----|----------|
|                                                                                                    |              | Выбер  | ите карту                                             |                                                                                         | Рек      | визиты                                   |                    |              |     |          |
| счет 4081781030200000658 (RUR)<br>Счет 40817978202000002119 (EUR)<br>Счет 40817978202000002119 (EUR)<br>Счет 40817978202000002119 (EUR) |              |        | Cyr<br>23<br>Cp<br>01<br>Ko<br>Bc<br>Co<br>Kor<br>no. | мма<br>0 руб.<br>оквозврата<br>.04.2010<br>мментарий<br>общить<br>мментарий<br>пучателю |          | Напdy-номер<br>00975<br>Со-номер<br>4201 |                    |              |     |          |
|                                                                                                    |              |        |                                                       |                                                                                         | - (<br>+ | о-номер - по<br>номера карты пол         | следние<br>учателя | 4 цифры      |     |          |
|                                                                                                    |              |        |                                                       | Дa                                                                                      | лее      | •                                        |                    |              |     |          |
| 01                                                                                                    | гпра<br>Выбі | авлено | Получено Все о                                        | операции                                                                                |          | rc' + 10 070 04                          | - 9 682            | Дневник      | Арх | >><br>ИВ |
|                                                                                                    | Гл           | ата    | Направление                                           | Сумма                                                                                   |          | Спок возврата                            | Ko                 | мментарий    |     | `<br>    |
| 1                                                                                                    | 12           | .08.08 | 000758->121808                                        | 500.00 R                                                                                | JR       |                                          |                    |              | Р   | •        |
| 1                                                                                                    | 09           | .06.08 | 096809->000758                                        | 2 000.00 R                                                                              | JR       |                                          |                    |              | Р   | A        |
| 1                                                                                                    | 18           | .04.08 | 127171->000758                                        | 10.00 RU                                                                                | JR       |                                          | попо.              | пнение счета | Р   | А        |
| 1                                                                                                    | 17           | .04.08 | 000758->127171                                        | 10.00 RI                                                                                | JR       | 18.04.08                                 | Тили               | ткину С.А.   | Р   | A        |
| 1                                                                                                    | 06           | .03.08 | 000758->000285                                        | 10.00 RI                                                                                | JR       |                                          |                    |              | Р   | A        |
| 1                                                                                                    | 06           | .02.08 | 093936->0007 <mark>58</mark>                          | 10.00 R                                                                                 | JR       |                                          |                    |              | Р   | A        |
| 1                                                                                                    | 15           | .01.08 | 000758->093936                                        | 10.00 R                                                                                 | JR       |                                          |                    |              | Р   | A        |
| 1                                                                                                    | 12           | .01.08 | 000758->093936                                        | 5.00 RI                                                                                 | JR       |                                          |                    |              | Р   | A        |
| 1                                                                                                    | 07           | .12.07 | 000758->093936                                        | 400.00 RI                                                                               | JR       |                                          |                    |              | Р   | A        |
| 1                                                                                                    | 27           | .11.07 | 000758->000285                                        | 10.00 R                                                                                 | JR       |                                          |                    |              | Р   | A        |
|                                                                                                    |              |        |                                                       |                                                                                         |          |                                          |                    |              |     | >>       |

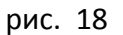

Система предложит Вам принять окончательное решение (рис. 19). При нажатии кнопки «**Подписать»** (подробнее о способах подписания документов читайте в разделе «Способы подписания документа») инициируется платеж, а при нажатии кнопки **«Назад»** производится возврат на предыдущую страницу.

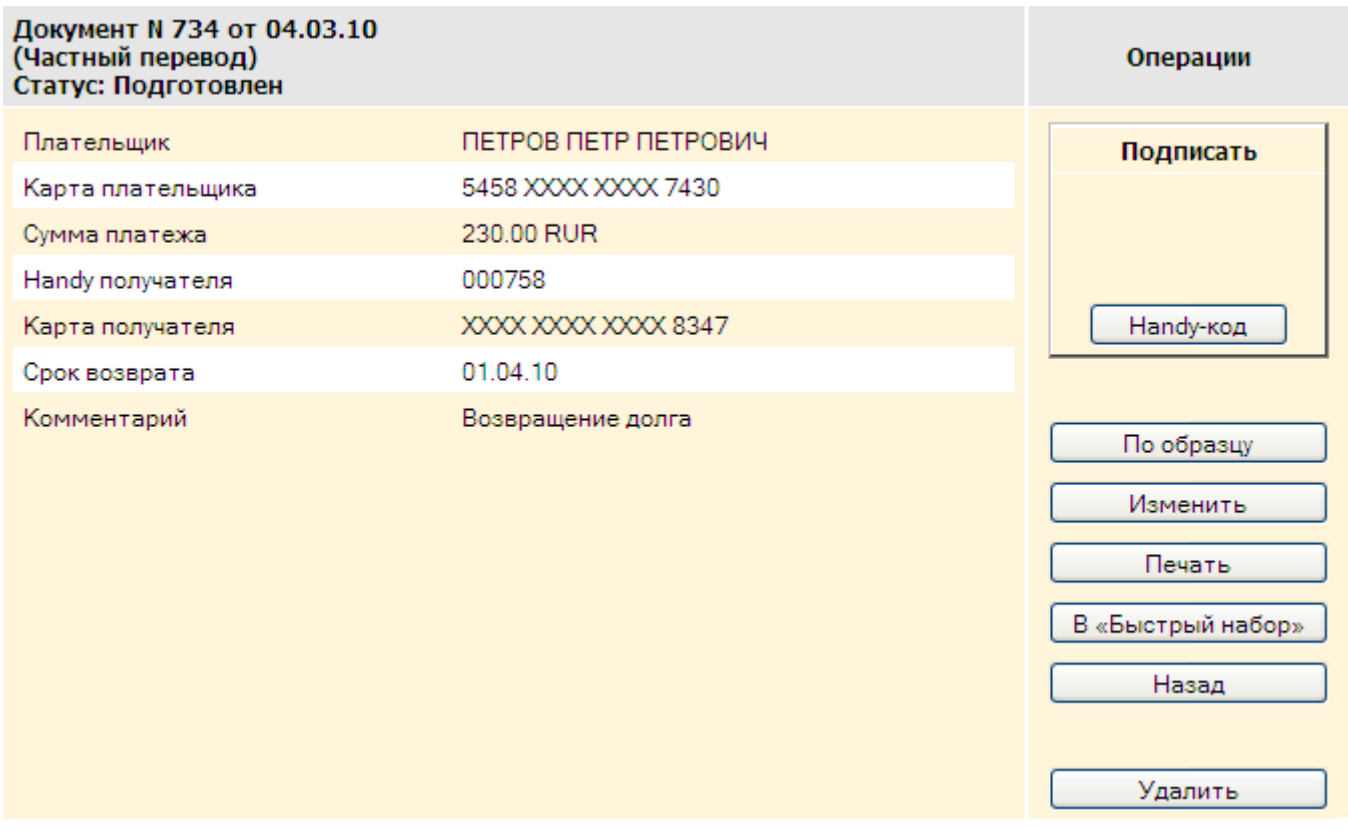

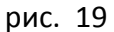

Для просмотра произведенных Системой в этом режиме операций и баланса по этим операциям Вы можете в «Дневнике операций» (рис. 18) выбрать Handy-номер («Выбор Handy-номера»), с которым у Вас были финансовые взаимоотношения (система фиксирует их автоматически). Операции в перечне сортируются по убыванию времени и дат их совершения. Для фильтрации операций следует воспользоваться закладками «Отправлено», «Получено» и «Все операции». Воспользуйтесь кнопками «Р» и «А» для редактирования полей и (или) перемещения операции в архив. Для просмотра отправленных в архив операций откройте закладку «Архив». Направленные в архив операции в расчете баланса не участвуют.

Взаимоотношения, договоренности и, соответственно, взаимная ответственность пользователей Системы HandyBank по проведению взаимных расчетов является их частным делом. Система не несет ответственности по обязательствам пользователей.

## РЕЖИМ «АВТОПЛАТЕЖ»

В режиме **«Автоплатеж»** Вы можете задать расписание выполнения платежей. Воспользоваться данным сервисом Вы можете при проведении платежей в любом из режимов, используя закладку **«Автоплатеж»**.

В появившемся окне (рис. 20) укажите банковскую карту, со счета которой необходимо проводить платежи, заполните реквизиты документа, который Вы поручаете выполнять Системе по расписанию, и само расписание.

| Все города 🛛 👻                                    | Сотовая связь                       | *                               | Билайн                                                |
|---------------------------------------------------|-------------------------------------|---------------------------------|-------------------------------------------------------|
|                                                   |                                     |                                 | Платеж Автоплатеж                                     |
| Выберите карту                                    |                                     | Билайн                          |                                                       |
| очет 408178103020000006                           | 58 (RUR)<br>XXXX 7430<br>19 (EUR)   | Телефон<br>Сумма                | 9031488623<br>300 руб.                                |
| 🦳 🔿 карта 6763 XXXX                               | XXXXX 9968                          | - Номер<br>содержа<br>- Для пря | телефона должен<br>ть 10 цифр<br>ямых номеров префикс |
|                                                   |                                     | 903                             |                                                       |
| Расписание                                        |                                     |                                 |                                                       |
| Дата первого платежа                              |                                     |                                 | 23 🗸 03 🖌 2010 🗸                                      |
| Каждый следующий плате                            | ж выполнять через                   |                                 | 1 месяц 💌                                             |
| Дата окончания задания                            |                                     |                                 | 23 💙 06 💙 2010 💙                                      |
| При недостаточности сре<br>попытки выполнить плат | дств на счете повто<br>еж в течение | рять                            | 10 дней                                               |
| Платить, только если на о                         | счете не менее                      |                                 | 1000 руб.                                             |
|                                                   | Далее                               |                                 |                                                       |

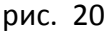

В поля расписания следует вводить следующие данные:

- «Дата первого платежа» дата, когда Система будет выполнять первый платеж.
- «Каждый следующий платеж выполнять через» вносится количество и выбирается период (дней, недель, месяцев, лет), через которые будет выполняться каждый следующий платеж.
- «Дата окончания задания» дата, после которой Система прекращает выполнять Ваши автоплатежи.
- «При недостаточности средств на счете повторять попытки выполнить платеж в течение» - количество дней, следующих за днем платежа, назначенным в расписании, в течение которых Система будет пытаться выполнить платеж, если на Вашем карточном счете в день, назначенный для платежа, будет недостаточно денежных средств. При пополнении карточного счета в этот период Система в автоматическом режиме произведет платеж.
- «Платить, только если на счете не менее» если остаток на Вашем счете будет ниже указанной в этом поле суммы, очередной платеж не будет выполняться, о чем Вы получите SMS-уведомление.

После нажатия кнопки **«Далее»** в предложенном интерфейсе (рис. 21) следует подписать документ с расписанием платежей (подробнее о способах подписания документов читайте в разделе «Способы подписания документа»). Система сформирует документы с отложенными платежами и в дальнейшем будет выполнять их по заданному Вами расписанию.

| Документ N 42 от 04.03<br>(Билайн)<br>Статус: Подготовлен | Операции                 |                        |                        |
|-----------------------------------------------------------|--------------------------|------------------------|------------------------|
| Плательщик                                                | ПЕТР ПЕТРОВИЧ ПЕТРОВ     |                        | Подписать              |
| Карта плательщика                                         | 5458 XXXX XXXX 7130      |                        |                        |
| Сумма платежа                                             | 300.00 RUR               |                        |                        |
| Назначение платежа                                        | Оплата телефона (903) 14 | 8-86-23 в сети Билайн  |                        |
| Номер телефона                                            | (903) 148-86-23          |                        | Напdy-код              |
| id в системе BeePayXP                                     | 1758190385               |                        |                        |
| Терминал                                                  | 50011500                 |                        | По образцу<br>Изменить |
| Расписание                                                |                          |                        | Печать                 |
| Срок выполнения                                           |                          | С 23.03.10 по 23.06.10 | В «Быстрый набор»      |
| Распорядок                                                |                          | каждый месяц           |                        |
| Кол-во дней попыток вып                                   | олнения автоплатежа      | 10                     | Назад                  |
| Выполнять платеж тольк                                    | ю если на счете не менее | 1 000.00 RUR           | Удалить                |

рис. 21

Отследить выполнение платежей по расписанию Вы можете, активировав закладку «Автоплатежи» в режиме «Документы» (рис. 22).

| Документы |                                                              |     |                |                   |                 |                                                  |            |  |
|-----------|--------------------------------------------------------------|-----|----------------|-------------------|-----------------|--------------------------------------------------|------------|--|
|           | >>                                                           |     |                |                   |                 |                                                  |            |  |
|           | Платежи Автоплатежи                                          |     |                |                   |                 |                                                  |            |  |
| Пл        | Платежный режим Все У Интервал дат: с 01.01.01 по 10.10.10 🕑 |     |                |                   |                 |                                                  |            |  |
|           | Тип                                                          | N₽  | Дата<br>начала | Дата<br>окончания | Распорядок      | Назначение платежа                               | Сумма      |  |
| V         | Отмена<br>автоплатежа                                        | 43  |                |                   | однократно      | Отмена автоплатежа N<br>42 от 04.03.10           |            |  |
| $\otimes$ | Оплата услуг<br>автоплатеж                                   | 42  | 23.03.10       | 23.06.10          | каждый<br>месяц | Оплата телефона (903)<br>148-86-04 в сети Билайн | 300.00 RUR |  |
| ۷         | Отмена<br>автоплатежа                                        | 145 |                |                   | однократно      | Отмена автоплатежа N<br>144 от 23.09.09          |            |  |
| $\otimes$ | Оплата услуг<br>автоплатеж                                   | 144 | 23.10.09       | 28.10.09          | каждый<br>месяц | Оплата НТВ+ по<br>договору 2084263306            | 20.00 RUR  |  |
| ۷         | Отмена<br>автоплатежа                                        | 143 |                |                   | однократно      | Отмена автоплатежа N<br>142 от 23.09.09          |            |  |
| $\otimes$ | Оплата услуг<br>автоплатеж                                   | 142 | 23.10.09       | 25.10.09          | каждый<br>месяц | Оплата НТВ+ по<br>договору 2084263306            | 20.00 RUR  |  |

Вывести на экран расписание и историю исполнения конкретного платежа можно, нажав левой клавишей «мыши» на соответствующую строку в таблице (рис. 23). В открывшейся форме Вы сможете также отменить задание, используя кнопку **«Отменить»**.

| Докум<br>(Билаі<br>Стату | иент N 42 от<br>йн)<br>с: Исполнен | 04.03.10                       |                                           | Операции          |  |  |
|--------------------------|------------------------------------|--------------------------------|-------------------------------------------|-------------------|--|--|
| Плате                    | ельщик                             | ПЕТР ПЕТРОВИЧ ПЕТРОВ           |                                           | По образцу        |  |  |
| Карта                    | а плательщик                       | a 5458 XXXX XXXX 7430          |                                           |                   |  |  |
| Сумма                    | а платежа                          | 300.00 RUR                     |                                           | Печать            |  |  |
| Назна                    | ачение плате:                      | ка Оплата телефона (903) 1     | 48-86-23 в сети Билайн                    | В «Быстрый набор» |  |  |
| Номе                     | р телефона                         | (903) 148-86-23                |                                           | Назад             |  |  |
| id в си                  | истеме ВееРа                       | yXP 1758190385                 |                                           |                   |  |  |
| Термі                    | инал                               | 50011500                       |                                           | Отменить          |  |  |
| Распи                    | сание                              |                                |                                           |                   |  |  |
| Срок                     | выполнения                         |                                | C 23.03.10 no 23.06.10                    |                   |  |  |
| Pacno                    | рядок                              |                                | каждый месяц                              |                   |  |  |
| Кол-в                    | о дней попыт                       | ок выполнения автоплатежа      | 10                                        |                   |  |  |
| Выпо.                    | лнять платеж                       | только если на счете не менее  | 1 000.00 RUR                              |                   |  |  |
|                          |                                    |                                |                                           |                   |  |  |
|                          | Дата                               | Назнач                         | ение платежа                              | Сумма             |  |  |
| А                        | 23.03.10                           | Оплата телефона (903) 148-86-2 | та телефона (903) 148-86-23 в сети Билайн |                   |  |  |
| Α                        | 23.04.10                           | Оплата телефона (903) 148-86-2 | 300.00 RUR                                |                   |  |  |
| A                        | 23.05.10                           | Оплата телефона (903) 148-86-2 | а телефона (903) 148-86-23 в сети Билайн  |                   |  |  |
| A                        | 23.06.10                           | Оплата телефона (903) 148-86-2 | 23 в сети Билайн                          | 300.00 RUR        |  |  |
|                          |                                    |                                |                                           |                   |  |  |

рис. 23

После подписания отмены задания (рис. 24) будут отменены все будущие платежи, останется только список исполненных (подробнее о способах подписания документов читайте в разделе «Способы подписания документа»).

| Документ N 43 от 04.03.10<br>(Отмена автоплатежа)<br>Статус: Подготовлен |                                     | Операции                   |
|--------------------------------------------------------------------------|-------------------------------------|----------------------------|
| Номер отменяемого платежа<br>Дата отменяемого платежа                    | 42<br>04.03.10                      | Подписать                  |
| Назначение платежа                                                       | Отмена автоплатежа N 42 от 04.03.10 | Напdy-код                  |
|                                                                          |                                     | Печать<br>Назад<br>Удалить |

рис. 24

### РЕЖИМ «ЗАКАЗЫ»

В режиме «Заказы» (рис. 25) Вам доступен общий список сделанных Вами в интернет-магазинах заказов. Система автоматически распределяет их по соответствующим папкам: «Оплачено», «К проверке», «Отказ», «Отложено». Вы также самостоятельно можете задавать Системе параметры поиска: по интервалу регистрации дат заказов, по номерам, датам или названию магазинов. Просмотреть подробную информацию о заказе Вы можете, наведя курсор на строку нужного Вам заказа в таблице и нажав левую клавишу «мыши». Вы также можете перенести заказы в архив, нажав кнопку **«А»** на строке заказа, который Вы не хотели бы видеть в основной таблице заказов. При этом информация о заказе останется для Вас доступной при переходе на закладку **«Архив»**.

| Заказы >> |              |                  |               |                 |              |               |       |
|-----------|--------------|------------------|---------------|-----------------|--------------|---------------|-------|
| Оплаче    | ено          | К проверке От    | ложено От     | каз Все         |              | Текущие       | Архив |
| Выбор     | р ма         | газина Все       |               | 🖌 Интервал дат: | c 01.01.01   | по 10.10.10   | Þ     |
|           |              | Магазин          | Дата          | № заказа        | Сумма        | Комментарий   |       |
| direct    | w            | Magazin_Test     | 05.03.10      | HB130734        | 3.07 RUR     |               | Α     |
| safe      | W            | Magazin_Test     | 05.03.10      | HB130013        | 3.07 RUR     |               | Α     |
| direct    | $\checkmark$ | BOLERO           | 26.11.08      | BLRRU5006618    | 290.00 RUR   | _Z4XON5       | Α     |
| safe      | ×            | Magazin_Test     | 08.09.09      | HB115032        | 3.07 RUR     |               | Α     |
| direct    | ×            | TURINFO          | 30.06.09      | 2QLZ9N          | 2 540.00 RUR | Ticket_2QLZ9N | Α     |
| direct    | ×            | EHOUSE           | 27.02.09      | 5230610         | 2.49 RUR     |               | Α     |
|           |              |                  |               |                 |              |               | >>    |
| Обозна    | чен          | ия статусов зака | 30B           |                 |              |               |       |
| W         |              | Отложен          |               |                 |              |               |       |
| ✓         |              | Оплачен          |               |                 |              |               |       |
| ×         |              | Отказ            |               |                 |              |               |       |
| 111       |              | Требуется прове  | ока кода поку | пки             |              |               |       |

## ОПЛАТА ЗАКАЗА В ИНТЕРНЕТ-МАГАЗИНЕ ЧЕРЕЗ СИСТЕМУ НАNDYBANK

При оформлении заказа в любом из магазинов-участников HandyMarket <u>на сайте</u> интернет-магазина Вы выбираете один из двух форматов оплаты:

*Handy-safe* – платеж с банковской гарантией автоматического возврата денег при неполучении товара по любой причине. Для этого в момент оплаты Вы назначаете Код покупки и выбираете Предельный Срок Поставки (ПСП). Если товар Вам доставят и Вы его примете, то просто называете курьеру Код покупки – тогда денежные средства перечисляются магазину. Если до наступления ПСП этого не произойдет – деньги в тот же день автоматически вернутся на Ваш счет.

*Handy-direct* – обычный безналичный платеж на счет интернет-магазина.

При использовании Системы HandyBank для осуществления покупок в интернет-магазинах электронные платежные документы заполняются в автоматическом режиме.

# Оплата заказа в формате Handy-Safe

После формирования заказа на сайте интернет-магазина и выбора «Способ оплаты заказа «HandyBank»/формат **«Handy-Safe»** Вы авторизуетесь в системе HandyBank (рис. 1) и попадаете в окно подтверждения оплаты заказа (рис. 26). Здесь Вы можете отказаться от оплаты заказа, нажав кнопку **«Отменить»**, или приступить к оплате заказа, нажав кнопку **«Оплатить»**.

| Инd | оормация о заказе                                                          |                   |       |          | Операции   |
|-----|----------------------------------------------------------------------------|-------------------|-------|----------|------------|
| Тиг | і заказа                                                                   | Safe              |       |          | Оплатить   |
| Ma  | газин                                                                      | Magazin_Test      |       |          |            |
| Nº∶ | аказа                                                                      | HB130013          |       |          | Отменить   |
| Дa  | га заказа                                                                  | 05.03.10          |       |          | Назад      |
| Оп  | патить до                                                                  | 20.03.10 13:00:13 |       |          | P NO CONT  |
| Сум | има                                                                        | 3.07 RUR          |       |          | D Маі азин |
| Kor | иментарий                                                                  |                   |       |          | Печать     |
| Ста | атус                                                                       | Отложен           |       |          |            |
| Тов | арные позиции                                                              |                   |       |          |            |
| 1.  | Мышь КМЕ-203Р<br>опто-механическая, проводн., 3-<br>C-MOUS203PS2           | кпон., PS/2       | 1 шт. | 1.23 RUR |            |
| 2.  | Коврик для мыши A4Tech X7-300<br>резина, ткань, черный, OEM<br>A4-X7-300MP | MP                | 1 шт. | 1.34 RUR |            |
| 3.  | Доставка                                                                   |                   | 1 шт. | 0.50 RUR |            |
|     | Итого                                                                      |                   |       | 3.07 RUR |            |

### рис. 26

Для оплаты заказа (рис. 27) Вам необходимо выбрать банковскую карту, ввести придуманный Вами Код покупки (цифрами и/или латинскими буквами) или выбрать случайно сгенерированный Системой Код покупки с помощью кнопки **«Генератор»**, и нажать кнопку **«Далее»**.

| Оплата заказа                                                                                                    |                                                            |                                                                                                    |  |  |
|----------------------------------------------------------------------------------------------------|------------------------------------------------------------|----------------------------------------------------------------------------------------------------|--|--|
| Выберите карту                                                                                                    | Реквизиты                                                  |                                                                                                    |  |  |
| счет 40817810302004200001 (RUR)<br>• карта 6763 XXXX XXXX 0015<br>счет 40817840602000003176 (USD)<br>• карта 6763 XXXX XXXX 5262 | Магазин<br>№ заказа<br>Дата заказа<br>Сумма<br>Код покупки | Magazin_Test<br>HB154124<br>05.03.10<br>3.07 руб.<br>Введите код покупки<br>не менее 5 латинских букв или цифр<br>или нажмите кнопку "ГЕНЕРАТОР"<br>N6R8J3W9L2<br>ГЕНЕРАТОР |  |  |
|                                                                                                    | Далее                                                      |                                                                                                    |  |  |
|                                                                                                    | DHC 27                                                     |                                                                                                    |  |  |

рис. 27

Система предложит принять окончательное решение (рис. 28). При нажатии кнопки **«Подписать»** инициируется платеж (подробнее о способах подписания документов читайте в разделе «Способы подписания документа»), а при нажатии кнопки **«Назад»** производится возврат на предыдущую страницу.

| Документ N 45 от 05.03.<br>(Оплата заказа Safe2)<br>Статус: Подготовлен | 10                   | Операции  |
|-------------------------------------------------------------------------|----------------------|-----------|
| Плательщик                                                              | ПЕТР ПЕТРОВИЧ ПЕТРОВ | Подписать |
| Карта плательщика                                                       | 6763 XXXX XXXX 0015  |           |
| Сумма платежа                                                           | 3.07 RUR             |           |
| Магазин                                                                 | Magazin_Test         |           |
| № заказа                                                                | HB154124             | Налdy-код |
| Дата заказа                                                             | 05.03.10             |           |
| Код покупки                                                             | N6R8J3W9L2           | Печать    |
|                                                                         |                      | Назад     |
|                                                                         |                      | В магазин |
|                                                                         |                      | Удалить   |

рис. 28

После регистрации оплаты в Системе и при условии положительной проверки подписи под документом Система HandyBank выведет на экран информацию о проведенном платеже (Паспорт заказа).

При приеме/получении товара/услуги Вам будет необходимо сообщить менеджеру магазина или курьеру Номер счета заказа и Код покупки, содержащиеся в Паспорте заказа. Поэтому Вам следует

записать или распечатать на принтере данную информацию. Для вывода сведений о заказе на печать нажмите кнопку «**Печать**».

Получение заказа происходит в соответствии с правилами торговли интернет-магазина.

### Оплата заказа в формате Handy-Direct

После формирования заказа на сайте интернет-магазина и выбора «Способ оплаты заказа «HandyBank»/формат «*Handy-Direct»* Вы авторизуетесь в системе HandyBank (рис. 1) и попадаете в окно подтверждения оплаты заказа (рис. 29).

| Инд |                                                                         |                   |       |          | Операции  |
|-----|-------------------------------------------------------------------------|-------------------|-------|----------|-----------|
| mq  | орнация о заказе                                                        |                   |       |          | операции  |
| Тиг | 1 заказа                                                                | Direct            |       |          | Оплатить  |
| Ma  | газин                                                                   | Magazin_Test      |       |          | 0         |
| Nº∶ | заказа                                                                  | HB155247          |       |          | Отменить  |
| Дa  | та заказа                                                               | 05.03.10          |       |          | В магазин |
| Оп  | патить до                                                               | 20.03.10 15:52:47 |       |          | Пецать    |
| Сум | има                                                                     | 3.07 RUR          |       |          | Печать    |
| Kor | мментарий                                                               |                   |       |          |           |
| Ста | атус                                                                    | Отложен           |       |          |           |
| Тов | арные позиции                                                           |                   |       |          |           |
| 1.  | Мышь КМЕ-203Р<br>опто-механическая, проводн<br>C-MOUS203PS2             | ., 3-кпон., PS/2  | 1 шт. | 1.23 RUR |           |
| 2.  | Коврик для мыши A4Tech X7-<br>резина, ткань, черный, ОЕМ<br>A4-X7-300MP | 300MP             | 1 шт. | 1.34 RUR |           |
| З.  | Доставка                                                                |                   | 1 шт. | 0.50 RUR |           |
|     | Итого                                                                   |                   |       | 3.07 RUR |           |

#### Заказ зарегистрирован в системе

рис. 29

Вы можете отказаться от оплаты заказа, нажав кнопку **«Отменить»**, или приступить к оплате заказа, нажав кнопку **«Оплатить»**.

При выборе кнопки «Отменить» заказ получает статус «Отказ» и в последующем не может быть оплачен.

При выборе кнопки **«Оплатить»** на экране **«Оплата заказа»** выберите банковскую карту и нажмите кнопку **«Далее»** (рис. 30).

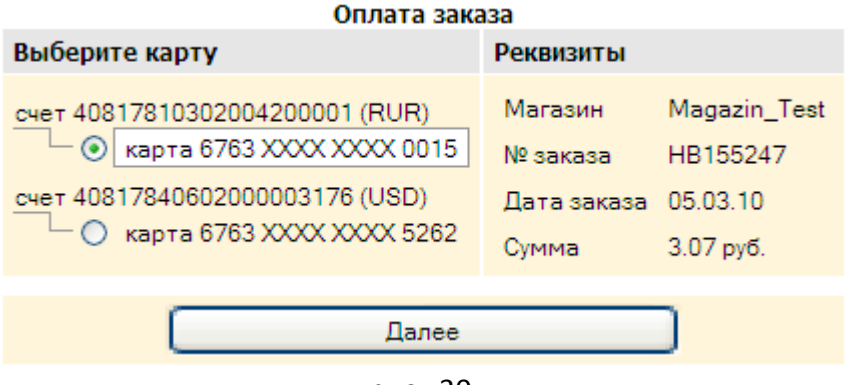

рис. 30

Система предложит принять решение об оплате (рис. 31). При нажатии кнопки **«Подписать»** инициируется процедура подписания (подробнее о способах подписания документов читайте в разделе «Способы подписания документа»), а при нажатии кнопки **«Назад»** производится возврат на предыдущую страницу.

| Документ N 44 от 05.03.10<br>(Оплата заказа Safe2)<br>Статус: Подготовлен |                      | Операции  |
|---------------------------------------------------------------------------|----------------------|-----------|
| Плательщик                                                                | ПЕТР ПЕТРОВИЧ ПЕТРОВ | Поллисать |
| Карта плательщика                                                         | 6763 XXXX XXXX 0015  | nogimetro |
| Сумма платежа                                                             | 3.07 RUR             |           |
| Магазин                                                                   | Magazin_Test         |           |
| № заказа                                                                  | HB154124             | Налду-код |
| Дата заказа                                                               | 05.03.10             |           |
| Код покупки                                                               | N6R8J3W9L2           | Печать    |
|                                                                           |                      | Назад     |
|                                                                           |                      | В магазин |
|                                                                           |                      | Удалить   |
|                                                                           | рис. 31              |           |

После регистрации оплаты в Системе на экране появится информация о произведенном платеже.

## РЕЖИМ «СЕРВИСЫ»

В режиме *«Сервисы»* Вы можете получить дополнительную информацию и инструкции, произвести изменения Ваших личных параметров в Системе (рис. 32).

| • Смена Handy-пароля (Кода д                            | доступа)                                                           |
|---------------------------------------------------------|--------------------------------------------------------------------|
| • Настройки                                             |                                                                    |
| Подключение к Handy-Mobile                              | e                                                                  |
| • java                                                  |                                                                    |
|                                                         |                                                                    |
| Для обеспечения работоспособн<br>установите java-машину | юсти системы в браузерах, отличных от Microsoft Internet Explorer, |

рис. 32

В разделе «Смена Handy-пароля» (рис. 33) Вы можете изменить свой Handy-пароль (код доступа). Для этого введите в соответствующих полях старый и новый Handy-пароль и нажмите кнопку «Установить». При следующем входе в Систему Вам необходимо пользоваться новым Handyпаролем.

| Старый Handy-пароль<br>••••••<br>Новый Handy-пароль<br>•••••• | ]     |
|---------------------------------------------------------------|-------|
| новый Handy-пароль                                            | ]     |
| Новый Handy-пароль                                            | 1     |
| •••••                                                         |       |
|                                                               |       |
| Повторить новый Handy-пароль                                  |       |
| •••••                                                         | ]     |
|                                                               |       |
| Устан                                                         | овить |

рис. 33

### Режим «Настройки» (рис.34)

| Настройки                                                      |
|----------------------------------------------------------------|
| Количество записей при просмотре документов (от 1 до 50)<br>10 |
| Время сессии (от 1 до 15 минут)<br>14                          |
| <u>E-mail</u>                                                  |
| test@handybank.ru                                              |
|                                                                |
| Сохранить                                                      |

рис. 34

В строке «Количество записей при просмотре документов от 1 до 50», задавая количество записей, Вы определяете число одновременно отображаемых строк на экране при работе в режиме «Документы».

Строка «Время ceccuu om 1 do 15 минут» определяет максимальное время работы пользователя в одной экранной форме Системы. По истечении этого времени Система автоматически завершает работу и переходит в режим авторизации (рис. 1). Ограничение времени необходимо для

дополнительной безопасности. Системой HandyBank никто не сможет воспользоваться в Ваше отсутствие, если Вы забыли из нее выйти и оставили персональный компьютер включенным. Задайте в поле **«Время сессии от 1 до 15 минут»** требуемый Вам для работы в Системе временной интервал.

В разделе «**Подключение к Handy-Mobile**» (рис. 35) размещена информация о подключении Системы к мобильному телефону.

Подключение к Handy-Mobile

Для подключения к Handy-Mobile необходимо иметь мобильный телефон с настроенным доступом в Интернет (через GPRS, EDGE или Wi-Fi) и с поддержкой Java (MIDP 2.0).

Подключить доступ в Интернет и настроить разрешения для Javaприложения можно, следуя рекомендациям соответствующего сотового оператора и инструкции к мобильному телефону.

Круглосуточные телефоны служб клиентской поддержки сотовых операторов:

Билайн - 0611, МТС - 0890, МегаФон - 0500, 500, 555.

Для использования Handy-Mobile необходимо установить на мобильный телефон соответствующее Java-приложение одним из следующих способов:

 Войдите в Интернет со своего мобильного телефона на адрес https://secure.handybank.ru/m Затем загрузите и установите полученное Java-приложение. Данный адрес можно получить на мобильный телефон в виде SMS-сообщения одним из способов:

- нажать эту ссылку или

- отправить букву W SMS-сообщением на номер 7740 или

 позвонить в круглосуточную службу поддержки по бесплатному телефону 8-800-2000-740.

 Если не получилось установить Java-приложение указанными в предыдущем пункте способами, зайдите на адрес https://secure.handybank.ru/h.jar и установите Java-приложение, полученное с этого адреса. Вы также можете получить указанный адрес в виде SMSсообщения, нажав эту ссылку.

3. Если Ваш телефон не поддерживает загрузку Java-приложений через интернет (некоторые модели Samsung), загрузите в свой компьютер вот эти два файла: https://secure.handybank.ru/s.jad и https://secure.handybank.ru/s.jar. Затем скопируйте полученные файлы через кабель для передачи данных, ИК или Bluetooth в папку «Прочие» мобильного телефона. Установите Java-приложение на мобильном телефоне, используя jad-файл.

#### рис. 35

В разделе «*Информация»* (рис. 36) находится Руководство пользователя Системы в файле «handybank\_u.pdf».

# ФАЙЛЫ ДЛЯ ЗАГРУЗКИ

🔁 handybank u.pdf Руководство пользователя системы HandyBank

#### рис. 36

После внесения каких либо изменений в настройках системы НЕ ЗАБУДЬТЕ нажать кнопку «*Сохранить»*, только после этого Система запомнит Ваши индивидуальные настройки.

Для обеспечения работы Системы HandyBank в web-браузере, отличном от Microsoft Internet Explorer, нажмите на ссылку «<u>установите java-машину</u>» и следуйте инструкциям на появившемся окне.

## СПОСОБЫ ПОДПИСАНИЯ ДОКУМЕНТА

Подтвердить любой составленный Вами платежный документ и поручить Системе произвести оплату Вы можете с помощью Handy-кода – сгенерированного Системой случайного числа, отправленного Вам на мобильный телефон по SMS в момент совершения операции. По каждой операции с помощью Handy-кода в любом платежном режиме Системы установлен лимит на сумму не более 100 000 рублей. Для подписания документа с помощью Handy-кода после заполнения и проверки электронного платежного документа нажмите на кнопку *«Handy-код»* (рис. 37).

| Документ N 38 от 04.03.<br>(МТС)<br>Статус: Подготовлен | 10                                         | Операции          |
|---------------------------------------------------------|--------------------------------------------|-------------------|
| Плательщик                                              | ПЕТРОВ ПЕТР ПЕТРОВИЧ                       | Подписать         |
| Карта плательщика                                       | 5458 XXXX XXXX 7430                        | nogimearo         |
| Сумма платежа                                           | 50.00 RUR                                  |                   |
| Назначение платежа                                      | Оплата телефона (916) 655-37-81 в сети МТС |                   |
| Номер телефона                                          | (916) 655-37-81                            | Handy-код         |
| Лицевой счет                                            | 7344421519                                 |                   |
| Домашний оператор                                       | MOCKBA, OAO MTC                            |                   |
| Терминал                                                | 50012600                                   | По образцу        |
|                                                         |                                            | Изменить          |
|                                                         |                                            | Печать            |
|                                                         |                                            | В «Быстрый набор» |
|                                                         |                                            | Назад             |
|                                                         |                                            | Удалить           |

рис. 37

На Ваш мобильный телефон, зарегистрированный в Системе, Система присылает SMS с Handyкодом. Далее Вам необходимо ввести полученный Handy-код в поле **«Введите полученный Handy**код» (рис. 38). Используя кнопку **«Отправить»**, Вы авторизовываете (подписываете) платеж. Нажав кнопку **«Назад»**, Вы возвращаетесь на предыдущую страницу. Вам отправлено SMS с Handy-кодом для авторизации документа

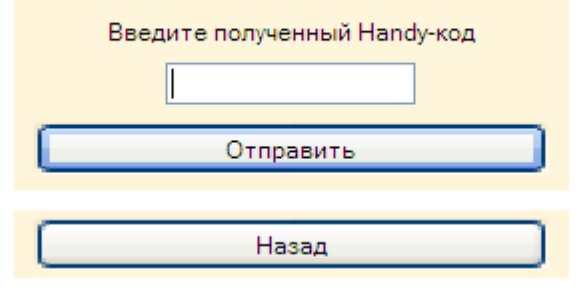

рис. 38

Работа над совершенствованием Системы HandyBank ведется непрерывно и с учетом пожеланий пользователей. Свои вопросы, пожелания и комментарии Вы можете оставить через интернет-сайт Системы <u>www.handybank.ru</u> или <u>www.1234.ru</u> в разделе «Контактная информация», а также по телефону (495) 740-01-11. Описание новых возможностей Системы будет оперативно вноситься в Руководство пользователя.